# TM-SONARの動作が不安定な場合の対応について

第一稿 2024年1月 第二稿 2024年9月

# INF@SONAR<sup>®</sup>

Windowsのアップデート後に各ブラウザにてTM-SONARに接続した場合、

「検索結果画面が真っ白になってしまう」 「詳細印刷などのPDF表示でしばらく待っても画面が表示されない」 「PDF出力のときに、前回の検索結果の内容が出力される」

などの現象が起こる場合がございます。 このような現象が発生した場合には、以下のようにご対応ください。

1.お使いのブラウザの「信頼済みサイトへの登録」を行う

2.お使いのブラウザの「インターネット一時ファイルの削除」を行う

#### Microsoft Edge / Google chrome

上記2つのブラウザ、それぞれの方法を記載しておりますので お使いのブラウザにあわせて設定してください。 ※P3~ご参照ください。

# 他のサイトは表示できるが、TM-SONARのサイトを開くと以下の 表示がなされ、接続できない事例が報告されています!

Microsoft Edge「申し訳ございません。このページに到達できません」 GoogleChrome「このサイトにアクセスできません」

などのアナウンスが表示され、TM-SONARへアクセスが出来ない現象が報告されています。 このような現象が発生した場合、インターネットの出入口(ルーター)でフィルタリング されている場合がございますので、**貴社の社内セキュリティをご確認**いただきますよう ご協力をお願いいたします。

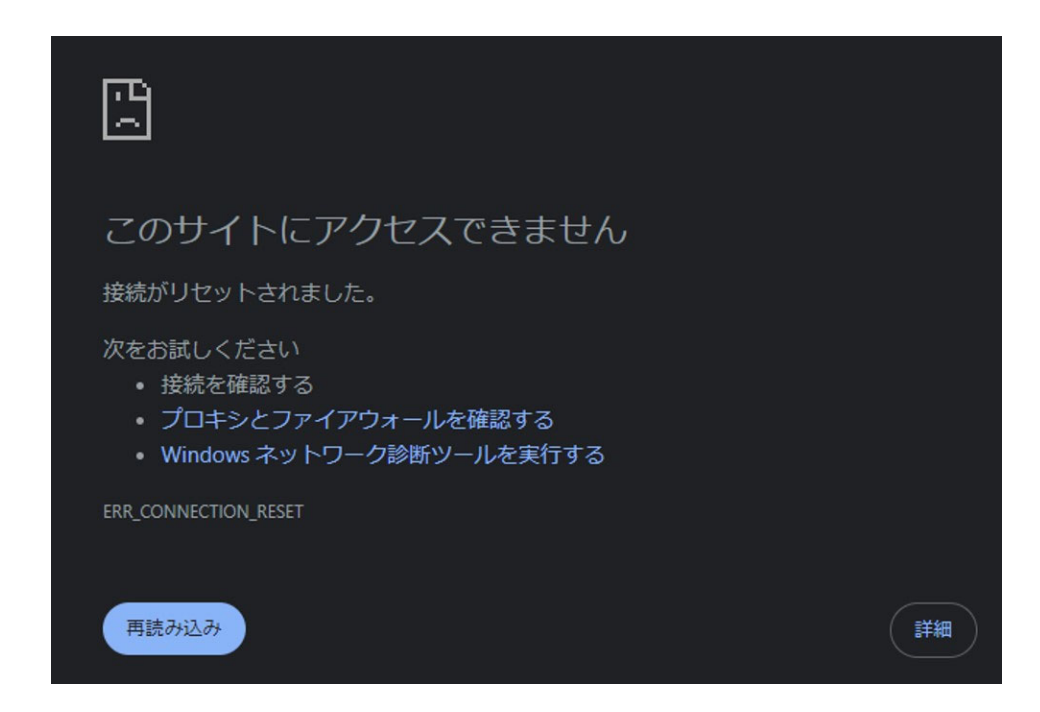

アクセスが出来なかった場合の表示例

# 対応手順①|お使いのブラウザの「信頼済みサイトへの登録」を行う【Microsoft Edgeの場合】

#### ※ Microsoft Edgeの設定方法です。

①表示しているMicrosoft Edge画面をすべて閉じる。
 ②デスクトップ左下の「スタート」アイコン(windowsロゴ)をクリック。
 ③windowsシステムツールからコントロールパネルをクリック。
 ④「ネットワークとインターネット」をクリック。
 ⑤「インターネットオプション」をクリックし、 [セキュリティ] タブの「信頼済みサイト」をクリック。

| 輕 コントロール パネル                                                                                                    | - 1                                                                                                | 🏫 インターネットのプロパティ                                                                                                    | ? ×                                                                                                    |
|----------------------------------------------------------------------------------------------------|----------------------------------------------------------------------------------------------------|----------------------------------------------------------------------------------------------------|----------------------------------------------------------------------------------------------------|
| ← → ヾ ↑ 🖾 > コントロール パネル > 🔹 ひ                                                                                                    | 1                                                                                                  | 全般 セキュリティ プライパシー コンテンツ 接続                                                                                                    | プログラム 詳細設定                                                                                                    |
| コンピューターの設定を調整します                                                                                                    | 表示方法: カテゴリ 🔻                                                                                       | セキュリティ設定を表示または変更するゾーンを選択してく                                                                                                    | ださい。                                                                                                    |
| <ul> <li>システムとセキュリティ<br/>シンジューターの状態を確認<br/>アイル展歴でファイルのバックアップユビーを保存<br/>パックアップナ/道元 (Mindows 7)</li> <li>ネットワークとインターネット<br/>ネットワークの状態とタスタの変示</li> <li>イドウェアとサウンド<br/>デバイスとブリンターの表示<br/>デバイスの追加<br/>共通で使うモビリティ設定の調整</li> <li>プログラム<br/>プログラムのアンインストール</li> </ul> | <ul> <li>ユーザ・アカウント<br/>・アカウントの種類の変更         ・アスクトップのカスタマイズ         ・         ・         ・</li></ul> | ビンターネット     ローカルイントラネッ     ト     ビーカルイントラネッ     ト     ビャングーネット     ローカルイントラネッ     ト     ビロカングレー     このゾーンには、コンビューターやファイルに損要す     と信頼している Web サイトが含まれています。     このゾーンのセキュリティのレベル(L)     このゾーンで許可されているレベル:すべて     ・     ・     ・     ・     ・     ・     ・     ・     ・     ・     ・     ・     ・     ・     ・     ・     ・     ・     ・     ・     ・     ・     ・     ・     ・     ・     ・     ・     ・     ・     ・     ・     ・     ・     ・     ・     ・     ・     ・     ・     ・     ・     ・     ・     ・     ・     ・     ・     ・     ・     ・     ・     ・     ・     ・     ・     ・     ・     ・     ・     ・     ・     ・     ・     ・     ・     ・     ・     ・     ・     ・     ・     ・     ・     ・     ・     ・     ・     ・     ・     ・     ・     ・     ・     ・     ・     ・     ・     ・     ・     ・     ・     ・     ・     ・     ・     ・     ・     ・     ・     ・     ・     ・     ・     ・     ・     ・     ・     ・     ・     ・     ・     ・     ・     ・     ・     ・     ・     ・     ・     ・     ・     ・     ・     ・     ・     ・     ・     ・     ・     ・     ・     ・     ・     ・     ・     ・     ・     ・     ・     ・     ・     ・     ・     ・     ・     ・     ・     ・     ・     ・     ・     ・     ・     ・     ・     ・     ・     ・     ・     ・     ・     ・     ・     ・     ・     ・     ・     ・     ・     ・     ・     ・     ・     ・     ・     ・     ・     ・     ・     ・     ・     ・     ・     ・     ・     ・     ・     ・     ・     ・     ・     ・     ・     ・     ・     ・     ・     ・     ・     ・     ・     ・     ・     ・     ・     ・     ・     ・     ・     ・     ・     ・     ・     ・     ・     ・     ・     ・     ・     ・     ・     ・     ・     ・     ・     ・     ・     ・     ・     ・     ・     ・     ・     ・     ・     ・     ・     ・     ・     ・     ・     ・     ・     ・     ・     ・     ・     ・     ・     ・     ・     ・     ・     ・     ・     ・     ・     ・     ・     ・     ・     ・     ・     ・     ・     ・     ・     ・     ・     ・     ・     ・     ・     ・     ・     ・     ・     ・     ・     ・     ・     ・     ・     ・     ・     ・     ・     ・     ・     ・     ・     ・     ・     ・     ・     ・     ・     ・     ・     ・     ・     ・     ・     ・     ・ | を与えない   おり取付きサイト   を与えない   サイト(S)   ・ ジウンロードする前に苦告します。   ・ ジロードされません。   再起動が必要)(P)   C)…   既定のレベルにリセットする(R)   たったりが |

UK

キャノセル

### ※ Microsoft Edgeの設定方法です。

| 🚱 インターネットのプロパティ                                    | ? ×                                      |
|----------------------------------------------------|------------------------------------------|
| 🚱 信頼済みサイト                                          | ×                                        |
| このゾーンの Web サイトの追加と削除ができま<br>べてに、ゾーンのセキュリティ設定が適用されま | ます。 このゾーンの Web サ <mark>イ</mark> トす<br>す。 |
| この Web サイトをゾーンに追加する(D):                            |                                          |
|                                                    | 追加(A)                                    |
| Web サイト(W):                                        |                                          |
|                                                    | 削除(R)                                    |
|                                                    |                                          |
|                                                    |                                          |
|                                                    |                                          |
| ✓ このゾーンのサイトにはすべてサーバーの確認 (https:)     ジ             | を必要とする(S)                                |
|                                                    |                                          |
|                                                    | 閉じる(C)                                   |
|                                                    |                                          |
| □ 保護モードを有効にする (Internet Explorer の                 | )再起動が必要)(P)                              |
| レベルのカスタマイズ                                         | (C) 既定のレベル(D)                            |
| すべてのゾーンを                                           | 既定のレベルにリセットする(R)                         |
|                                                    |                                          |
| OK                                                 | キャンセル 適用(A)                              |

⑦「このWebサイトをゾーンに追加する」の欄に、
 「https://sp.tm-sonar-tmx.jp」を入力して
 [追加] ボタンをクリックし、[閉じる]ボタンを押す。

### 対応手順①|お使いのブラウザの「信頼済みサイトへの登録」を行う【 Google Chromeの場合】

※ Google Chromeの設定方法です。

①Google Chromeを起動

②右上の縦三つの点をクリックし、[設定]を選択します。

③ 左のメニューから[システム]-[パソコンのプロキシ設定を開く]を選択します。

④表示された設定画面から[イーサネット]または[Wi-Fi]→[ネットワークと共有センター]を 選択します。

⑤[ネットワークと共有センター]→左下の[インターネットオプション]を選択します
 ⑥[インターネットプロパティ]画面で[セキュリティ]タブから[信頼済みサイト]を選択して、
 [サイト]をクリックします。

| $\vee - \Box \times$ | 新しいタブ Ctrl+T<br>新しいウィンドウ Ctrl+N<br>新しいシークレット ウィンドウ Ctrl+Shift+N    | Google の設定     Diage の設定     Diage の設定     Diage の設定     Diage の設定     Diage の設     Diage の設     Diage の     Diage の     Diage の     Diage の     Diage の     Diage の     Diage の     Diage の     Diage の     Diage の     Diage の     Diage of the set of the set |
|----------------------|--------------------------------------------------------------------|----------------------------------------------------------------------------------------------------|
| ⊶ ☆ 😩 🖅              | 履歴 ・ ↓<br>ダウンロード Ctrl+J<br>ブックマーク ・ ↓<br>ズーム - 100% + 【】           | マ アウイン     ハードウェア アクセラレーションが使用可能な場合は使用する       Q、検索エンジン     パソコンのプロキシ役定を開く       回 既走のブラウザ       () 起動時                                                                                                    |
|                      | 印刷 Ctrl+P<br>キャスト<br>検索 Ctrl+F<br>その他のツール ▶<br>3) 編集 切り取り コピー 貼り付け | PHRIDE ▲<br>① 言語<br>・ ダウンロード<br>す ユーザー補助機能<br>・ システム                                                                                                    |
| -                    | 設定<br>ヘルプ<br>終了                                                    | <ul> <li>リセットとクリーンアップ</li> <li>拡張機能</li> <li>Chrome について</li> </ul>                                                                                                    |

| ] インターネットのプロパティ             |                             |                       | ?                  |   |
|-----------------------------|-----------------------------|-----------------------|--------------------|---|
| 👌 信頼済みサイト                   |                             |                       | 2                  | × |
| このゾーンの Web サ<br>べてに、ゾーンのセキ: | イトの追加と削除ができ<br>ュリティ設定が適用され。 | きます。 このゾーンの We<br>ます。 | b <del>サイ</del> トす |   |
| この Web サイトをゾーンに追加           | する(D):                      |                       |                    |   |
|                             |                             | 追                     | 加(A)               |   |
| Web サイト(W):                 |                             |                       |                    |   |
|                             |                             | 向                     | 除(R)               |   |
|                             |                             |                       |                    |   |
|                             |                             |                       |                    |   |
|                             |                             |                       |                    |   |
| ☑ このゾーンのサイトにはすべて            | サーバーの確認 (https:             | )を必要とする(S)            |                    |   |
|                             |                             |                       |                    |   |
|                             |                             | 閉                     | じる(C)              |   |
| - 1 -                       |                             |                       |                    | _ |
| □ 保護モードを有効にす                | る (Internet Explorer        | の再起動が必要)(P)           |                    |   |
|                             | レベルのカスタマイ                   | ズ(C) 既定の              | )レベル(D)            | ł |
|                             | すべてのゾーン                     | を既定のレベルにリセッ           | トする(R)             |   |
|                             |                             |                       |                    |   |

「このWebサイトをゾーンに追加する」の欄に、 「https://sp.tm-sonar-tmx.jp」を入力して [追加] ボタンをクリックし、[閉じる]ボタンを押す。 ①MicroEdgeを起動
 ②「・・・」→「設定」

#### ③[プライバシー、検索、サービス]→[バランス]を選択 ④[クリアするデータの選択]をクリック

| 設定                                                                                                    | 告などのコンテンツの表示を行う場合があります。-<br>があります。                                                                       | 部のトラッカーでは、ユーザーの情報を収集し、アク                                                                                             | セスしたことがないサイトにその情報を送信すること                                                                                                |
|----------------------------------------------------------------------------------------------------|----------------------------------------------------------------------------------------------------|----------------------------------------------------------------------------------------------------|----------------------------------------------------------------------------------------------------|
| Q. 設定の検索                                                                                                    | 追跡防止                                                                                                    | 3                                                                                                    |                                                                                                    |
| <ul> <li>ごロファイル</li> <li>ごライバシー、検索、サービス</li> </ul>                                                            | ● 基本                                                                                                    | (推奨)<br>・ アクセフト たとがない サイト かたの トラッカー                                                                                  | <ul> <li>厳重</li> <li>* オバアのサイトやにほこわるトラッカーの主部</li> </ul>                                                                 |
| <ul> <li>小親</li> <li>「スタート」、「ホーム」、および (新規) タブ</li> <li>※ 共有、コピーして貼り付け</li> </ul>                              | する<br>・ コンテンツと広告がパーソナル設定される可<br>能性があります<br>・ サイトは適切に際能します                                                | <ul> <li>シレスのにといるの「イントラの「シンガ<br/>をブロックします</li> <li>コンテンツと広告はほとんどパーソナル設定されない可能性があります</li> <li>サイトは適切に隙能します</li> </ul> | <ul> <li>シベモジーサルあったりにはアンガージスには</li> <li>シンテンツと広告のパーソナル設定が最小限<br/>に抑えられる場合があります</li> <li>サイトの一部が機能しない可能性があります</li> </ul> |
| Gookie とサイトのアクセス許可      G 既定のブラウザー      ダウンロード                                                                | <ul> <li>         ・         ・         氏知の有害なトラッカーをブロックします         ・         プロックされたトラッカー     </li> </ul> | <ul> <li>         ・         氏知の有害なトラッカーをブロックします     </li> </ul>                                                      | <ul> <li>・ 版知の有害なトラッカーをブロックします</li> </ul>                                                                               |
| 登 ファミリー セーフティ<br>回 Edge バー<br>At 言語                                                                           | ユーザーの追診がブロックされているサイトを表示する<br>例外<br>選択したサイトですべてのトラッカーを許可する<br>InPrivateで閲覧するとさは、常に"厳密"な返                  | 国跡防止を使用する                                                                                                    | >                                                                                                    |
| <ul> <li>フリンター</li> <li>システムとパフォーマンス</li> <li>設定のリセット</li> <li>スマートフォンとその他のデバイス</li> <li>アウォドンドロティ</li> </ul> | <b>閲覧データをクリア</b><br>これには、履歴、パスワード、Cookie などが含まれる                                                         | ます。このブロファイルのデータのみが削除されます。                                                                                            | データの管理 4                                                                                                    |
| <ul> <li>Microsoft Edge について</li> </ul>                                                                       | 今すぐ間覧データをクリア<br>ブラウザーを閉じるたびにクリアするデータを選択                                                                  | <b>1</b> 3                                                                                                    | クリアするデータの選択                                                                                                    |

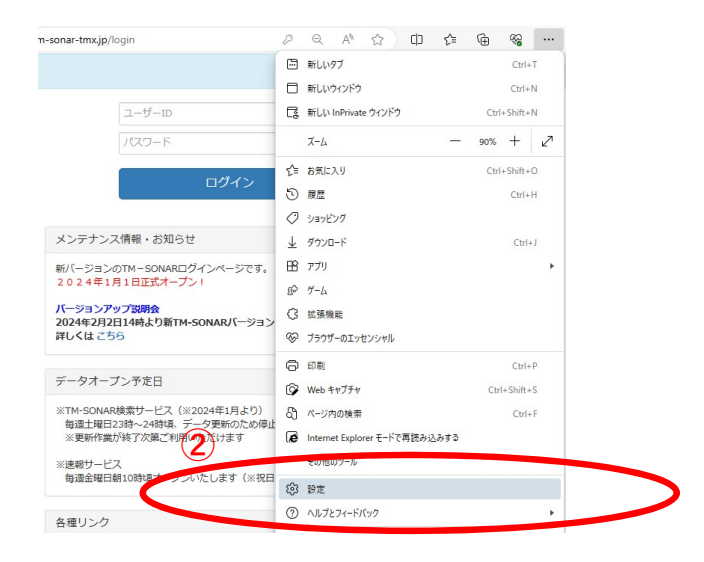

#### ⑤[閲覧データをクリア]から「キャッシュされた画像と ファイル」にチェックを入れて[今すぐクリア]を選択。

| 寺間の範囲                                                                       |                                                     |
|-----------------------------------------------------------------------------|-----------------------------------------------------|
| 過去 1 時間                                                                     | ~                                                   |
| 閲覧の履歴<br>7個の項目。アドレスバーにオー                                                    | トコンプリートが含まれています。                                    |
| ダウンロードの履歴<br>なし                                                             |                                                     |
| Cookie およびその他のサイ<br>16 個のサイトから。ほとんどのサ                                       | <b>イト データ</b><br>イトからサインアウトします。                     |
| <ul> <li>キャッシュされた画像とファー<br/>319 MB 未満を解放します。一<br/>に読み込みが遅くなる可能性が</li> </ul> | <b>イル</b><br>部のサイトでは、次回のアクセス時<br><sup>(あります</sup> 。 |
| nternet Explorer モードの閲覧データ                                                  | タをクリアする                                             |
|                                                                             |                                                     |

# 対応手順②|お使いのブラウザの「インターネットー時ファイルの削除」を行う【Google Chromeの場合】

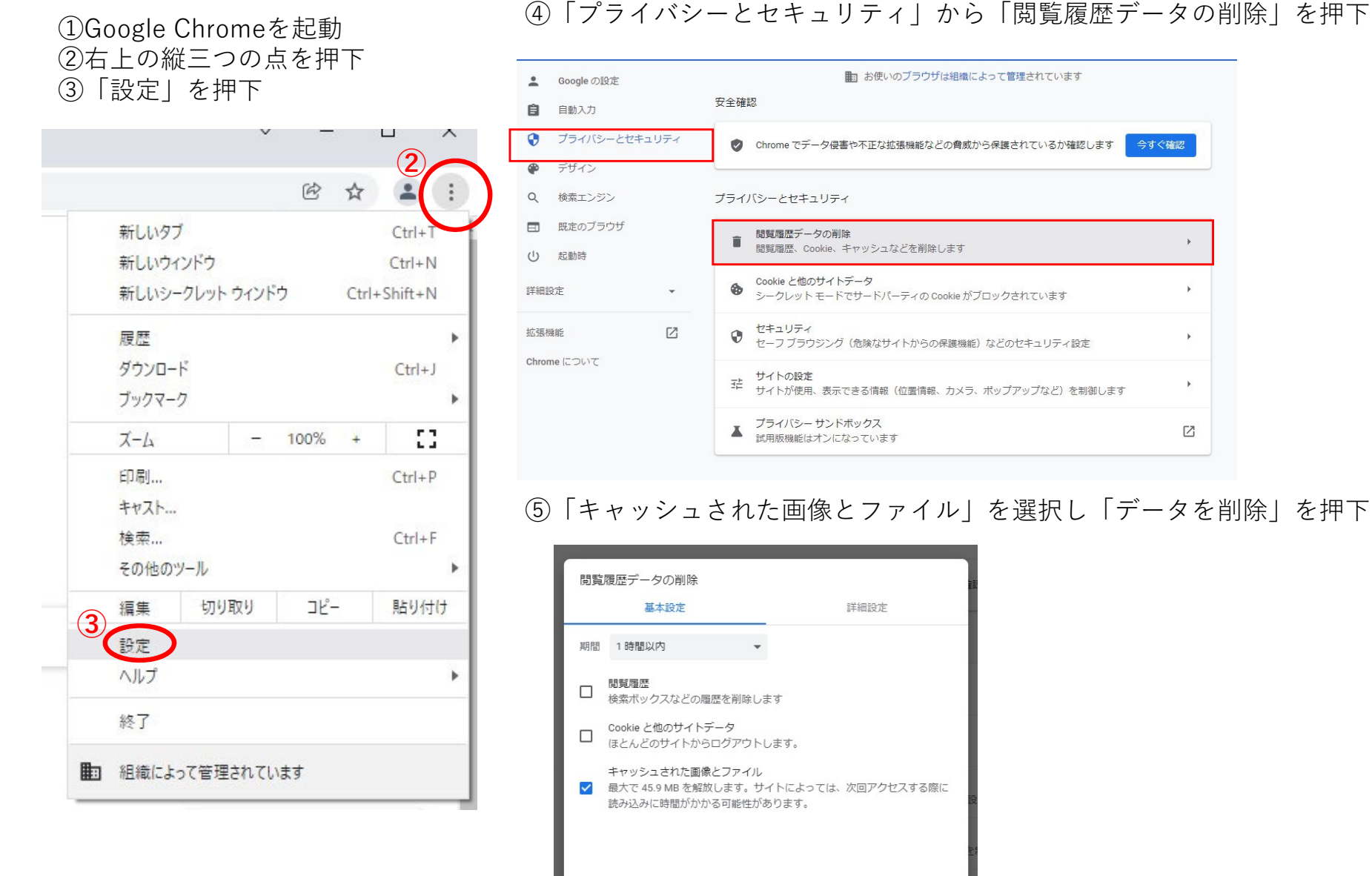

#### ④「プライバシーとセキュリティ」から「閲覧履歴データの削除」を押下

キャンセル

データを削除

今すぐ確認

Z